### HP 모바일 리모콘(일부 모델만 해당) 사용자 설명서

### © Copyright 2008 Hewlett-Packard Development Company, L.P.

Microsoft 및 Windows Vista 는 미국 및 기타 국가에서 Microsoft Corporation 의 상표 및 등록 상표입니다.

본 설명서의 내용은 사전 통지 없이 변경될 수 있습니다. HP 제품 및 서비스에 대한 유 일한 보증은 제품 및 서비스와 함께 동봉된 보증서에 명시되어 있습니다. 본 설명서에는 어떠한 추가 보증 내용도 들어 있지 않습니 다. HP 는 본 설명서의 기술상 또는 편집상 오류나 누락에 대해 책임지지 않습니다.

제 2 판: 2008 년 6 월

문서 부품 번호: 468522-AD2

## 목차

### 1 부품 기능

⑦ 주: 컴퓨터에 포함된 리모콘은 업데이트되어 이 설명서에 설명된 기능과 다르게 작동할 수 있습니다. 최신 사용 설명서를 보려면 <u>http://www.hp.com</u>에서 컴퓨터에 대한 제품 지원 페이지를 참조하십시오.

리모콘의 적외선 렌즈는 리모콘을 컴퓨터에 연결시켜 줍니다. 연결되기 위해서는 리모콘의 적외선 렌 즈와 컴퓨터의 적외선 렌즈 사이를 가로막는 장애물이 없어야 합니다.

유의 사항:

• 이 리모콘은 Windows® 운영체제 및 QuickPlay 내에서 작동됩니다(일부 컴퓨터 모델만 해당). 버 튼 기능은 활성화된 프로그램에 따라 다를 수 있습니다.

☞ 주: QuickPlay 사용에 대한 자세한 내용은 QuickPlay 소프트웨어 도움말을 참조하십시오.

- 리모콘의 일부 버튼은 컴퓨터 버튼과 동일한 기능을 수행합니다. 예를 들어, 리모콘의 전원 버튼 과 컴퓨터의 전원 버튼은 기능이 동일하며 서로 바꿔서 사용할 수 있습니다.
- 일부 리모콘 버튼은 컴퓨터의 핫키와 동일한 기능을 수행합니다. 지원되는 핫키에 대한 자세한 내 용은 포인팅 장치 및 키보드 사용 설명서를 참조하십시오.

사용 설명서에 액세스하려면 시작 > 도움말 및 지원 > 사용 설명서를 선택합니다.

• 다른 리모콘 버튼의 기능은 컴퓨터 버튼 또는 미리 설정된 핫키의 기능과 중복되지 않습니다.

# 2 버튼 빠른 참조

리모콘의 버튼 기능에 대한 정보가 수록되어 있습니다.

#### 🗊 주: 버튼 위치는 리모콘 모델에 따라 다를 수 있습니다.

| 버튼                      | Windows 기능                                                                                                    | QuickPlay 기능(일부 모델만 해당)                                                                                           |
|-------------------------|----------------------------------------------------------------------------------------------------|----------------------------------------------------------------------------------------------------|
| 전원                      | <ul> <li>컴퓨터가 꺼져 있을 때 이 버튼을 누르면<br/>Windows 가 시작됩니다.</li> </ul>                                                                                                    | 이 버튼을 눌러 컴퓨터를 종료하십시오.                                                                                             |
| C                       | <ul> <li>컴퓨터가 켜져 있을 때 이 버튼을 누르면 컴퓨터 전원 버튼과 같은 역할을 합니다. 자세한 내용은 컴퓨터 사용 설명서를 참조하십시오.</li> </ul>                                                                         |                                                                                                    |
|                         | <ul> <li>컴퓨터가 절전 모드일 때 이 버튼을 짧게 누르<br/>면 절전 모드가 종료됩니다.</li> </ul>                                                                                                    |                                                                                                    |
|                         | <ul> <li>컴퓨터가 최대 절전 모드일 때 이 버튼을 짧게<br/>누르면 최대 절전 모드가 종료됩니다.</li> </ul>                                                                                                |                                                                                                    |
|                         | 이 버튼을 누르면 QuickPlay 프로그램의 DVD 재생<br>기능이 실행됩니다(일부 컴퓨터 모델만 해당).                                                                                                    | <ul> <li>DVD 가 재생되고 있을 때 이 버튼을 누르면</li> <li>DVD 디스크 메뉴가 열립니다.</li> </ul>                                          |
| <b>~~</b>               | 주: 컴퓨터가 로그온 암호를 요구하도록 설정된<br>경우 Windows 에 로그온하라는 메시지가 표시될<br>수도 있습니다. 로그온하면 QuickPlay 또는 DVD<br>Play 가 실행됩니다. 자세한 내용은 QuickPlay<br>또는 DVD Play 소프트웨어 도움말을 참조하십시<br>오. | • DVD 가 재생되고 있지 않을 때 이 버튼을 누<br>르면 QuickPlay DVD 플레이어가 열립니다.                                                      |
| осон<br>©               | 이 버튼을 누르면 QuickPlay 프로그램(QuickPlay<br>가 사전 설치된 모델의 경우) 또는 DVDPlay 프로그<br>램(DVDPlay 가 사전 설치된 모델의 경우)이 실행됩<br>니다.                                                       | QuickPlay 메뉴를 열려면 이 버튼을 누르십시오.                                                                                    |
|                         | 주: 컴퓨터가 로그온 암호를 요구하도록 설정된<br>경우 Windows 에 로그온하라는 메시지가 표시될<br>수도 있습니다. 로그온하면 QuickPlay 또는 DVD<br>Play 가 실행됩니다. 자세한 내용은 QuickPlay<br>또는 DVD Play 소프트웨어 도움말을 참조하십시<br>오. |                                                                                                    |
| 화면 전환                   | 컴퓨터 디스플레이와 외부 디스플레이 사이에서 컴<br>퓨터 이미지를 전환하려면 이 버튼을 누르십시오.                                                                                                    | 컴퓨터 디스플레이와 외부 디스플레이 사이에서 컴<br>퓨터 이미지를 전환하려면 이 버튼을 누르십시오.                                                          |
| Windows Media<br>Center | Windows Vista® Premium 또는 Windows Vista<br>Ultimate 를 사용하는 컴퓨터의 경우 이 버튼을 누르<br>면 미디어 센터 메인 메뉴가 열립니다. Windows 미                                                        | Windows Vista Premium 또는 Windows Vista<br>Ultimate 를 사용하는 컴퓨터인 경우, 이 버튼을 누<br>르면 Media Center 주 메뉴가 열립니다. Windows |

| 버튼                    | Windows 기능                                                        | QuickPlay 기능(일부 모델만 해당)                                           |
|-----------------------|-------------------------------------------------------------------|-------------------------------------------------------------------|
|                       | 디어 센터 버튼은 다른 운영체제에서는 작동하지 않<br>습니다.                               | Media Center 버튼은 다른 운영체제에서는 아무런<br>기능을 하지 않습니다.                   |
| _                     | <ul> <li>주: 운영체제를 파악하려면 컴퓨터 밑면의 레이블</li> <li>을 확인하십시오.</li> </ul> | <ul> <li>주: 운영체제를 파악하려면 컴퓨터 밑면의 레이블</li> <li>을 확인하십시오.</li> </ul> |
| 채널/Pg Up              | <ul> <li>키보드의 pg up 키와 같은 기능을 실행합니<br/>다.</li> </ul>              | • 키보드의 pg up 키와 같은 기능을 실행합니<br>다.                                 |
| <b>I</b>              | • 채널을 오름차순으로 변경하려면 누르십시오.                                         | • 채널을 오름차순으로 변경하려면 누르십시오.                                         |
| ST                    | 재생, 되감기 등 현재의 미디어 작업을 중지하려면<br>이 버튼을 누르십시오.                       | 재생, 되감기 등 현재의 미디어 작업을 중지하려면<br>이 버튼을 누르십시오.                       |
| ullet                 |                                                                   |                                                                   |
| 되감기                   | 선택한 미디어를 되감으려면 이 버튼을 누르십시<br>오.                                   | 선택한 미디어를 되감으려면 이 버튼을 누르십시<br>오.                                   |
| U                     |                                                                   |                                                                   |
| 재생/일시 중지              | <ul> <li>미디어가 재생 중이 아닐 때 이 버튼을 누르면<br/>미디어가 재생됩니다.</li> </ul>     | <ul> <li>미디어가 재생 중이 아닐 때 이 버튼을 누르면<br/>미디어가 재생됩니다.</li> </ul>     |
| (FII)                 | <ul> <li>미디어가 재생 중일 때 이 버튼을 누르면 미디<br/>어가 일시 중지됩니다.</li> </ul>    | <ul> <li>미디어가 재생 중일 때 이 버튼을 누르면 미디<br/>어가 일시 중지됩니다.</li> </ul>    |
| 빨리 감기                 | 선택한 미디어를 빨리 감으려면 이 버튼을 누르십<br>시오.                                 | 선택한 미디어를 빨리 감으려면 이 버튼을 누르십<br>시오.                                 |
| $\mathbf{\mathbf{b}}$ |                                                                   |                                                                   |
| 채널/Pg Dn              | • 키보드의 pg dn 키와 같은 기능을 실행합니<br>다.                                 | • 키보드의 pg dn 키와 같은 기능을 실행합니<br>다.                                 |
|                       | • 채널을 내림차순으로 변경하려면 누르십시오.                                         | • 채널을 내림차순으로 변경하려면 누르십시오.                                         |
| 이전                    | 이전 트랙 또는 챕터로 돌아가려면 이 버튼을 누르<br>십시오.                               | 이전 트랙 또는 챕터로 돌아가려면 이 버튼을 누르<br>십시오.                               |
| ${}^{\blacksquare}$   |                                                                   |                                                                   |
| 위로                    | 탐색 버튼입니다. 위쪽으로 스크롤하려면 이 버튼<br>을 누르십시오.                            | 탐색 버튼입니다. 위쪽으로 스크롤하려면 이 버튼<br>을 누르십시오.                            |
| $\diamond$            |                                                                   |                                                                   |
| 다음                    | 다음 트랙 또는 챕터로 진행하려면 이 버튼을 누르<br>십시오.                               | 다음 트랙 또는 챕터로 진행하려면 이 버튼을 누르<br>십시오.                               |
| $(\mathbf{H})$        |                                                                   |                                                                   |
| 왼쪽                    | 탐색 버튼입니다. 왼쪽으로 스크롤하려면 이 버튼<br>을 누르십시오.                            | 탐색 버튼입니다. 왼쪽으로 스크롤하려면 이 버튼<br>을 누르십시오.                            |
| (<)                   |                                                                   |                                                                   |

| 버튼               | Windows 기능                                                 | QuickPlay 기능(일부 모델만 해당)                                                                                  |
|------------------|------------------------------------------------------------|----------------------------------------------------------------------------------------------------|
| <sup>क्र</sup> 0 | 탐색 버튼입니다. 화면의 특정 항목을 선택하려면<br>이 버튼을 누르십시오.                 | 탐색 버튼입니다. 화면의 특정 항목을 선택하려면<br>이 버튼을 누르십시오.                                                               |
| Sea              | 탐색 버튼입니다. 오른쪽으로 스크롤하려면 이 버<br>튼을 누르십시오.                    | 탐색 버튼입니다. 오른쪽으로 스크롤하려면 이 버<br>튼을 누르십시오.                                                                  |
| नड               | 활성화된 프로그램에서 백스페이스 키 명령의 "뒤<br>로" 기능을 사용하려면 이 버튼을 누르십시오.    | <ul> <li>음악 모드에서 이 버튼을 누르면 내 음악 창에<br/>서 한 수준 위의 디렉토리로 이동합니다.</li> <li>DVD 모드에서 이 버튼은 비활성입니다.</li> </ul> |
| 아래로              | 탐색 버튼입니다. 아래쪽으로 스크롤하려면 이 버<br>튼을 누르십시오.                    | 탐색 버튼입니다. 아래쪽으로 스크롤하려면 이 버<br>튼을 누르십시오.                                                                  |
| at               | 시스템 정보를 표시합니다.                                             | QuickPlay 프로그램에 대한 정보와 설정을 표시합<br>니다.                                                                    |
| 소리 줄임<br>(())    | 시스템 볼륨을 낮추려면 이 버튼을 누르십시오.                                  | 시스템 볼륨을 낮추려면 이 버튼을 누르십시오.                                                                                |
| 음소거              | <ul> <li>시스템 볼륨을 소거하려면 이 버튼을 누르십시<br/>오.</li> </ul>        | <ul> <li>시스템 볼륨을 소거하려면 이 버튼을 누르십시<br/>오.</li> </ul>                                                      |
| ۲                | <ul> <li>음소거 상태에서 이 버튼을 누르면 시스템 볼<br/>륨이 복원됩니다.</li> </ul> | <ul> <li>음소거 상태에서 이 버튼을 누르면 시스템 볼</li> <li>륨이 복원됩니다.</li> </ul>                                          |
| 소리 높임            | 시스템 볼륨을 높이려면 이 버튼을 누르십시오.                                  | 시스템 볼륨을 높이려면 이 버튼을 누르십시오.                                                                                |

### 3 배터리 장착

▲ 경고! 잠재적인 안전 문제를 줄이려면 컴퓨터와 함께 제공된 배터리, HP 에서 제공한 교체용 배터리 또는 HP 에서 구입한 호환 가능한 배터리만 사용하십시오.

다 쓴 배터리는 사용 설명서 디스크 또는 도움말 및 지원에 있는 *규정, 안전 및 환경 고지 사항*의 지침 에 따라 폐기하십시오. 이 고지 사항에 액세스하려면 **시작 > 도움말 및 지원 > 사용 설명서**를 선택합니 다.

리모콘에 배터리를 삽입하려면 다음 지침에 따르십시오.

1. 리모콘 뒷면의 배터리 함 덮개를 들어 올리고 (1) 분리합니다 (2).

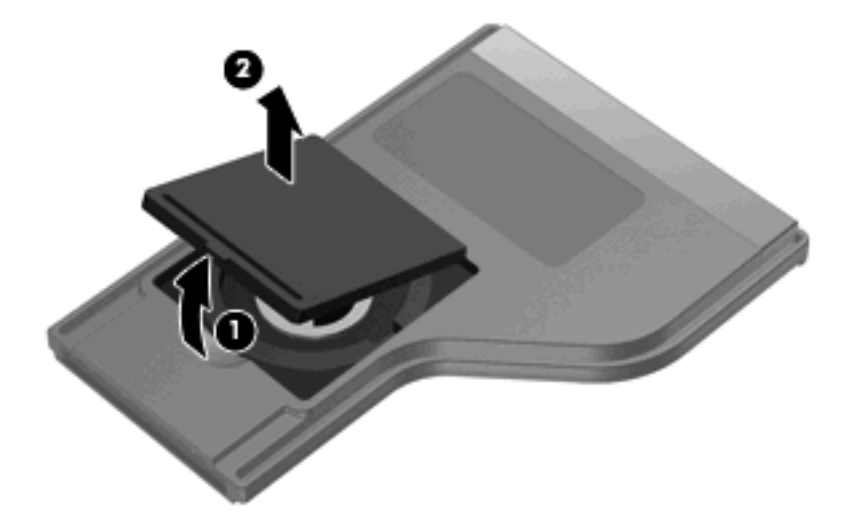

2. 배터리 양극이 위로 오게 하여 배터리 함에 넣습니다 (1).

3. 배터리 함 덮개를 배터리 함에 맞추고 (2) 아래로 눌러서 덮개를 닫습니다 (3).

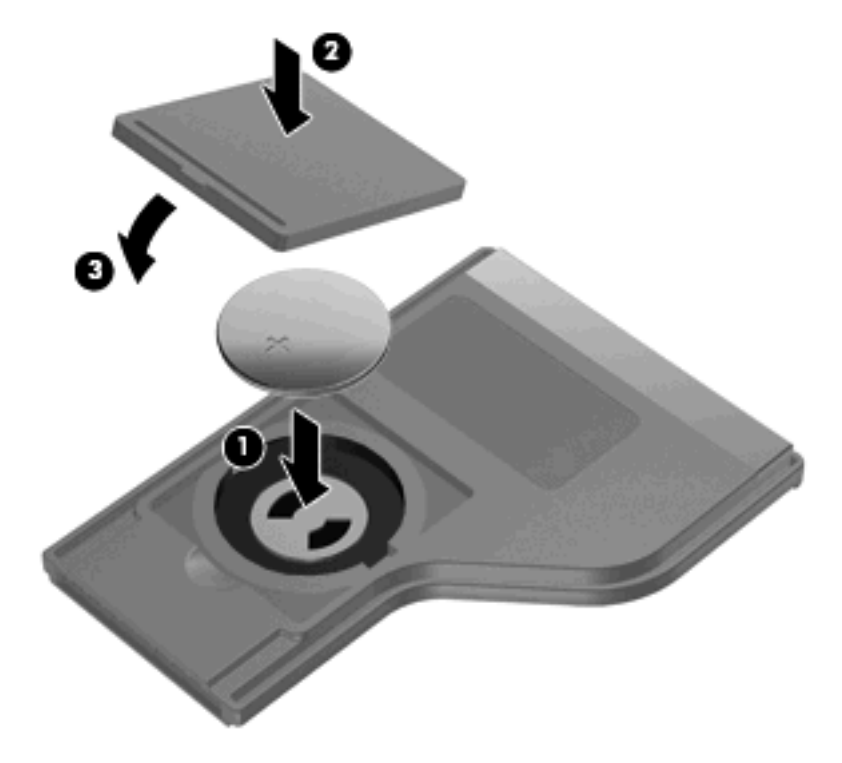

### **4** 문제 해결

리모콘이 제대로 작동하지 않으면 다음 해결 방법을 수행해 보십시오.

- 리모콘과 컴퓨터 또는 도킹 장치(선택 사양)의 적외선 포트 사이에 시야를 가리는 장애물이 없는 지 확인합니다.
- 컴퓨터 또는 도킹 장치(선택 사양)의 적외선 포트 범위 내에 있는지 확인합니다.
- 배터리가 제대로 설치되어 있고 충전되어 있는지 확인합니다. 필요한 경우 배터리를 교체합니다.
- 지원되는 컴퓨터 또는 도킹 장치(선택 사양)와 함께 리모콘을 사용 중인지 확인합니다.

### 색인

#### В

buttons 빨리감기 3

#### D

DVD 버튼 2

#### Q

QuickPlay 1

#### W

Windows Media Center 버튼 2

#### 

다음 버튼 3 되감기 버튼 3 뒤로 버튼 4

#### 

문제 해결 7 미디어 버튼 2

#### •

배터리,삽입 5 배터리 삽입 5 버튼 DVD 2 Windows Media Center 2 다음 3 되감기 3 뒤로 4 미디어 2 빠른 참조 2 소리 높임 4 소리 줄임 4 아래로 4 오른쪽 4 왼쪽 3 위로 3 음소거 4

이전 3 재생/일시 중지 3 전원 2 정보 4 중지 3 채널/Pg Dn 3 채널/PgUp 3 화면 전환 2 확인 4 빨리 감기 버튼 3  $\mathbf{x}$ 소리 높임 버튼 4 소리 줄임 버튼 4 0 아래로 버튼 4 오른쪽 버튼 4 왼쪽 버튼 3 위로 버튼 3 음소거 버튼 4 이전 버튼 3 ㅈ 재생/일시 중지 버튼 3 적외선 렌즈 1 전원 버튼 2 정보 버튼 4 중지 버튼 3 ᄎ 채널/Pg Dn 버튼 3 채널/Pg Up 버튼 3

#### 5

화면 전환 버튼 2 확인 버튼 4

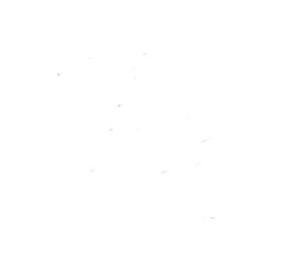